## PassMarketチケット **受付での確認手順①** ~スタッフが目視で皆様の操作を確認いたします~

| PassMarket 📰 My 🗸 🏹                                                                  | ス  |
|--------------------------------------------------------------------------------------|----|
| < 戻る チケット情報                                                                          |    |
| この画面をお見せ下さい                                                                          | ~7 |
| 1/2 次のチケット》                                                                          | 7  |
|                                                                                      |    |
| 第30回 映画祭 TAMA CINEMA FORUM チケット(抽選)<br><b>11/29(日)【A-1】第12回 TAMA映画賞授賞式</b><br>2,800円 | 1  |
| 受付の係員に画面を提示してください<br>一 <del>度受</del> 付すると元に戻せ <del>ませ</del> ん                        |    |
| (係員が対応します                                                                            |    |
|                                                                                      |    |
| 送信をキャンセルする                                                                           |    |
| チケットの譲渡について詳しく見る                                                                     |    |
|                                                                                      |    |
| 登録情報                                                                                 |    |
| 最新情報をチェック<br>お知らせ                                                                    |    |

スマートフォン画面にチケットを表示します。

~ここから先はスタッフが同一画面を目視で確認いたします~

入場するプログラムのチケットの 「**係員が対応します**」をタップしてください。

この部分をタップ!

(F) (2) ~

## PassMarketチケット 受付での確認手順② ~スタッフが目視で皆様の操作を確認いたします~

| "                                         | ) passmarket.yaho                | o.co.jp                          |                        | Û     |
|-------------------------------------------|----------------------------------|----------------------------------|------------------------|-------|
| <b>Pass</b> Mark                          | et                               | ≣                                | My ~                   | ¥?    |
| く戻る                                       | チケット情報                           | B                                |                        |       |
|                                           | この画面をお見せ下                        | さい                               |                        |       |
|                                           | 1/2                              |                                  | 次のチケッ                  | · ト > |
|                                           |                                  |                                  |                        |       |
| 第30回 映画祭 TAM<br><b>11/29(日)</b><br>2,800円 | 1A CINEMA FORUM ヲ<br>【A-1】第12回 T | <sup></sup> ケット(打<br><b>AMA映</b> | <sub>曲選)</sub><br>画賞授賞 | 定     |
| 受(                                        | すの係員に画面を提示し                      | てください                            | \                      |       |
|                                           | を受付すると元に戻せ<br>チケットを受付します<br>はい   | ません                              |                        |       |
| Ŧ                                         | ケットの譲渡について言                      | ¥しく見る                            |                        |       |
|                                           |                                  |                                  |                        |       |
|                                           | 登録情報                             |                                  |                        |       |
|                                           |                                  |                                  |                        |       |
|                                           |                                  |                                  |                        |       |

画面全体がグレーになり「一度受付すると元に戻 せません。チケットを受付しますか?」と表示され ますので、「**はい**」をタップしてください。

「はい」をタップ!

 $3^{3}$ 

## PassMarketチケット **受付での確認手順③** ~スタッフが目視で皆様の操作を確認いたします~

| 該当    |
|-------|
|       |
|       |
| £ (4) |
|       |
|       |
| 3/4   |
|       |

## PassMarketチケット 受付での確認手順④

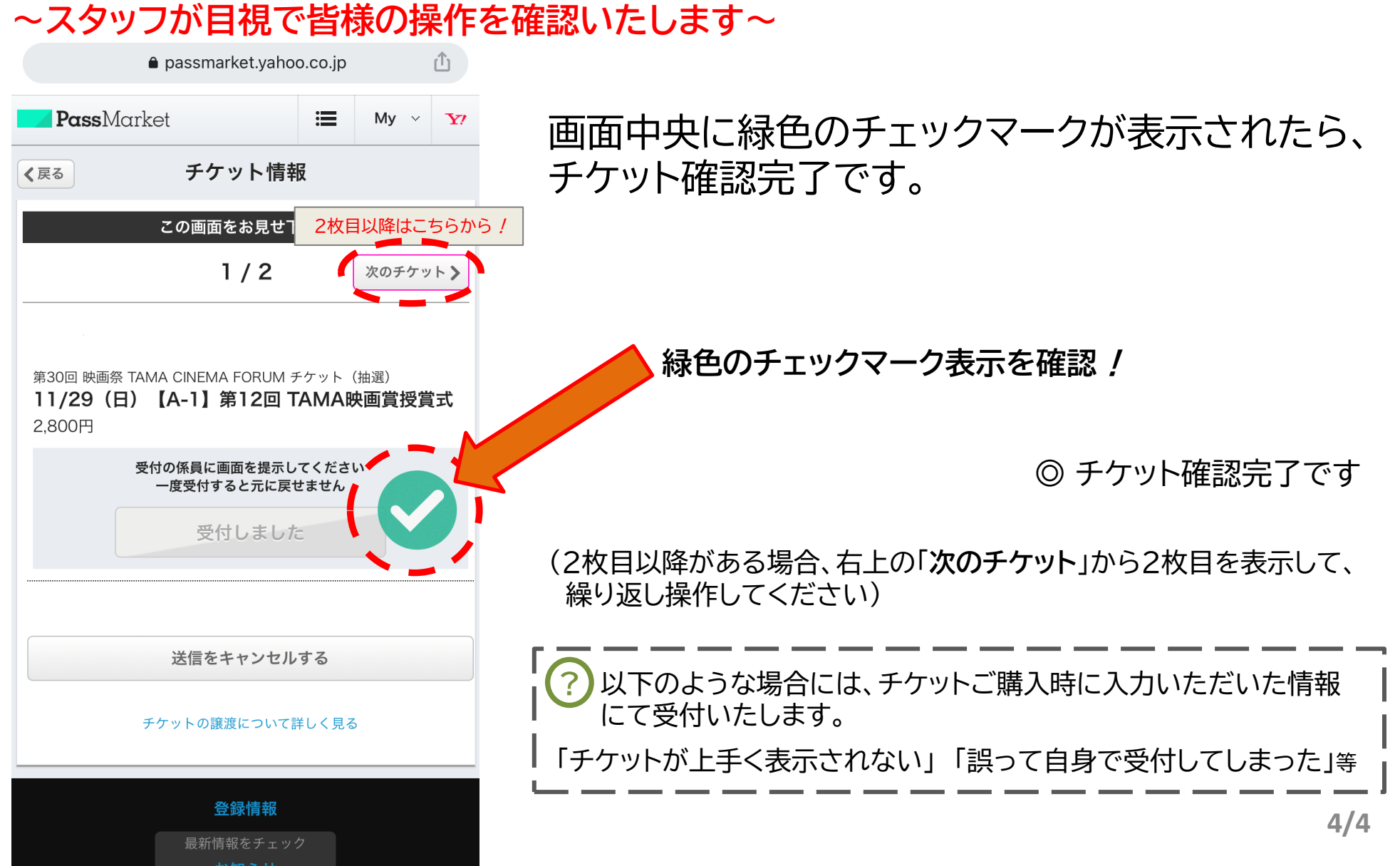